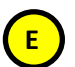

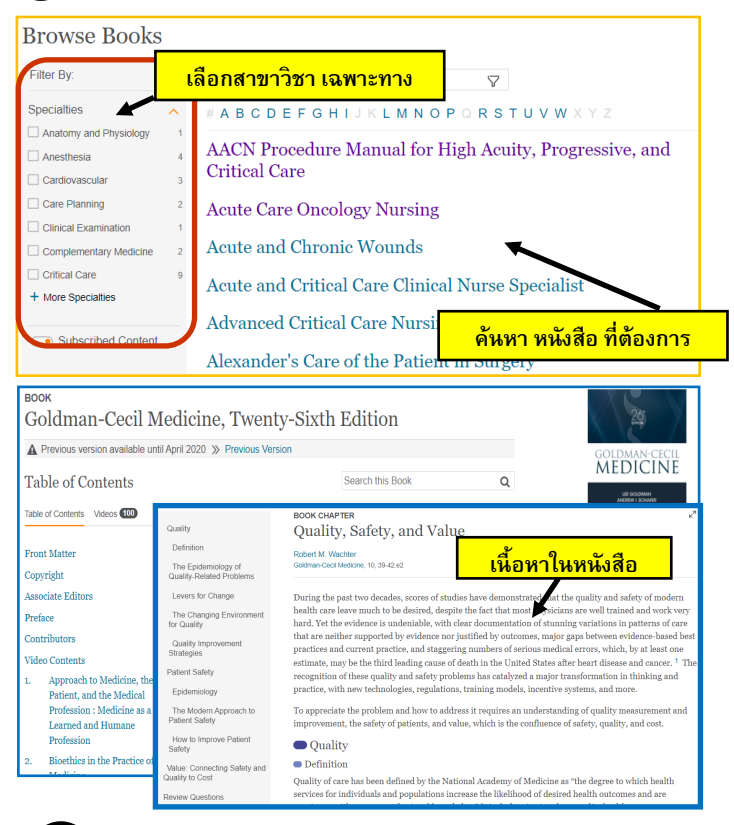

# F Clinical Overview

#### Browse Clinical Overviews

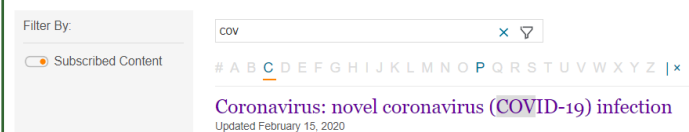

| Synopsis<br>Key Points<br>Pitfalls | CLINICAL OVERVEW<br>Coronavirus: novel coronavirus (COVID-19) infection<br>Elsevier Point of Care (see details)                                                                |                                                                                        |  |  |  |  |
|------------------------------------|----------------------------------------------------------------------------------------------------|----------------------------------------------------------------------------------------|--|--|--|--|
| Terminology                        | Optiated February 15, 2020. Copyright Eisevier BV. An rights reserved.                                                                                                    |                                                                                        |  |  |  |  |
| Clinical Clarification             | Synopsis                                                                                                    | Urgent Action                                                                          |  |  |  |  |
| Classification                     | Key Points                                                                                                    | <ul> <li>Triage screening is</li> </ul>                                                |  |  |  |  |
| Diagnosis                          | <ul> <li>An outbreak of respiratory tract infection due to a novel coronavirus, SARS-CoV-2 (initially called 2019-<br/>nCoV), has recently been recognized</li> </ul>          | recommended at registration f<br>medical care to identify patien                       |  |  |  |  |
| Clinical Presentation              |                                                                                                    | with symptoms and exposure                                                             |  |  |  |  |
| History                            | <ul> <li>Ine virus is thought to be zoonouc in origin, but the animal reservoir is not yet known, and it is clear<br/>that human-to-human transmission is occurring</li> </ul> | history that suggest the<br>possibility of COVID-19, and to                            |  |  |  |  |
| Physical Examination               | · Infection ranges from asymptomatic to severe; symptoms include fever, cough, and (in moderate to                                                                             | promptly institute isolation                                                           |  |  |  |  |
| Causes and Risk Factors            | severe cases) dyspnea; disease may evolve over the course of a week or more from mild to severe. Upper                                                                         | measures                                                                               |  |  |  |  |
| Causes                             | respiratory tract symptoms (eg, rhinorrhea, sore throat) are uncommon <sup>1</sup>                                                                                             | <ul> <li>Patients with respiratory distre<br/>require prompt administration</li> </ul> |  |  |  |  |
| Risk Factors And/or                | <ul> <li>A significant proportion of clinically evident cases are severe; the mortality rate among diagnosed cases</li> </ul>                                                  | of supplemental oxygen; patier                                                         |  |  |  |  |
| Associations                       | is about 2% <sup>2</sup>                                                                                                    | with respiratory failure require                                                       |  |  |  |  |
| Diagnostic Procedures              | Infection should be suspected based on presentation with a clinically compatible history and known or                                                                          | intubation                                                                             |  |  |  |  |
| Primary Diagnostic Tools           | likely exposure (residence in or travel to an affected area within the past 14 days, exposure to a known                                                                       | • Patients in shock require urger                                                      |  |  |  |  |
| Laboratory                         | or suspected case, exposure to a health care setting in which patients with severe respiratory tract                                                                           | fluid resuscitation and                                                                |  |  |  |  |

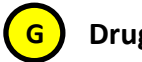

### Drug Monograph

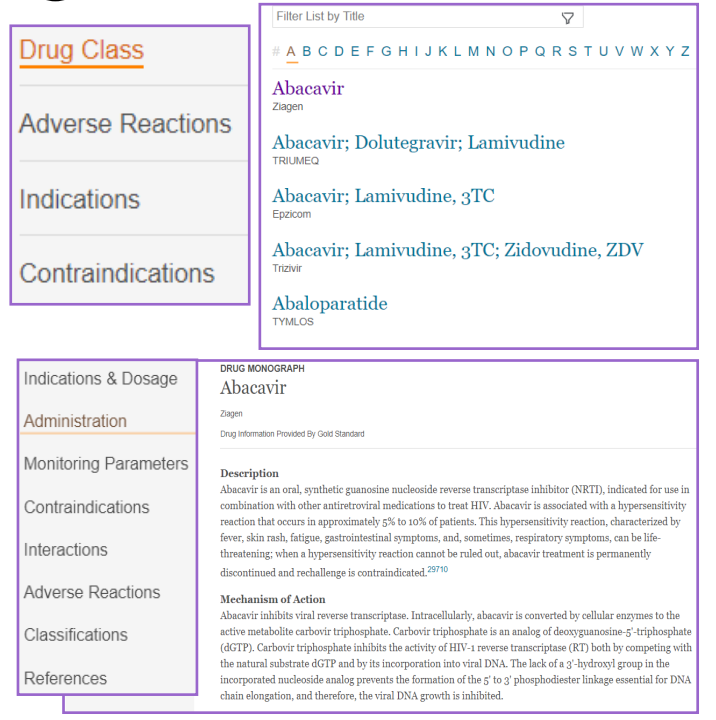

#### Multimedia: Image & Video

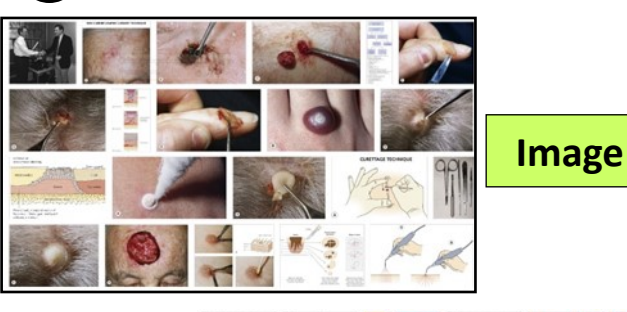

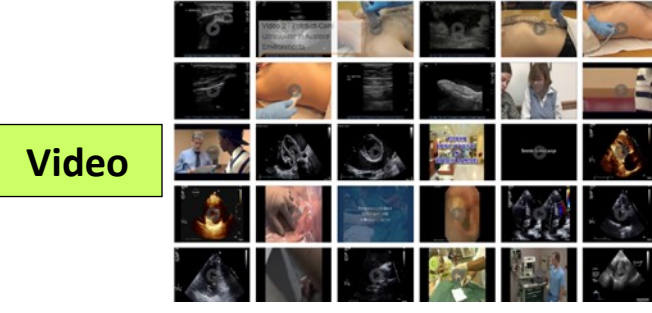

# **USER MANUAL**

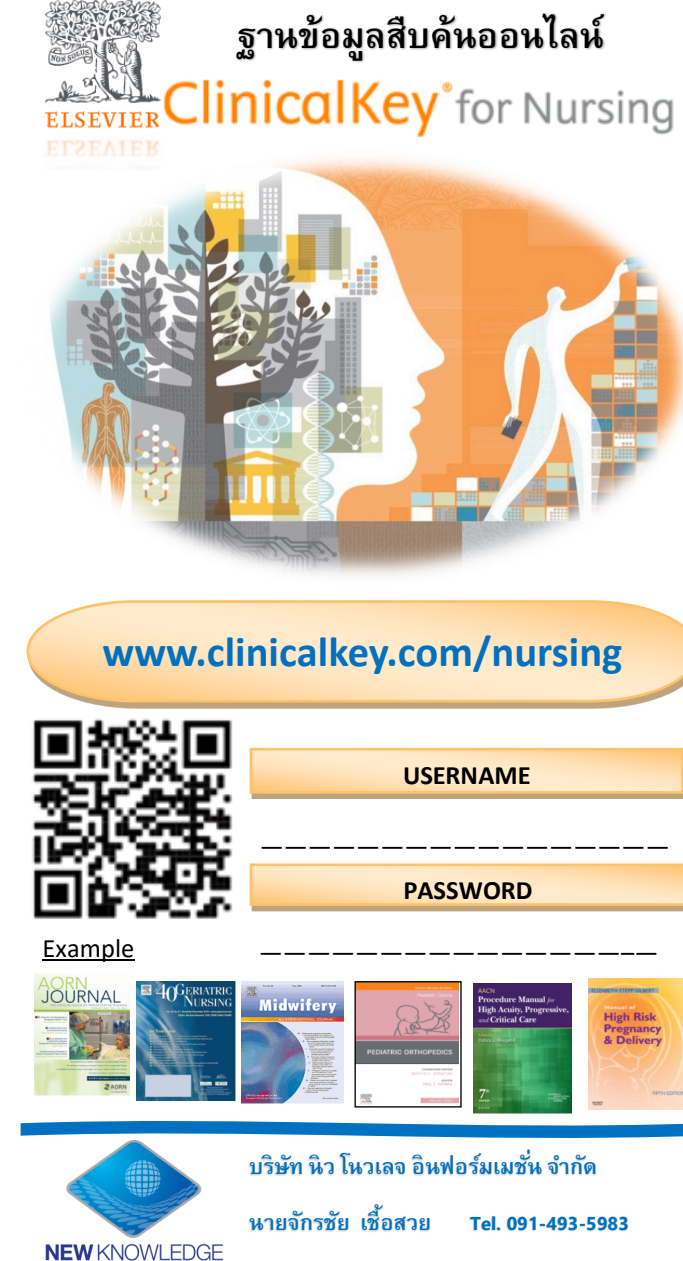

Email: sales2@newknowledgeinfo.com

Information Co., Ltd.

บริษัท บิว โบวเลล ลินฟลร์บเบชั่น ลำกัด

## <u>ประเภทข้อมูลในฐานข้อมูล Clinicalkey</u>

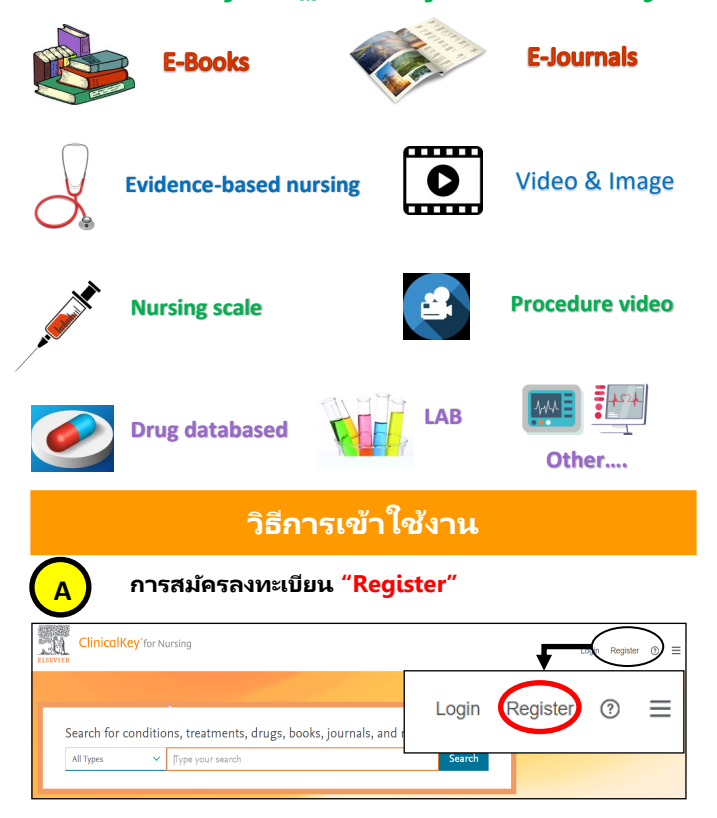

#### Register

Registration is quick and free. It allows you to personalize the Elsevier products to which you have access.

\* = Required. Privacy policy.

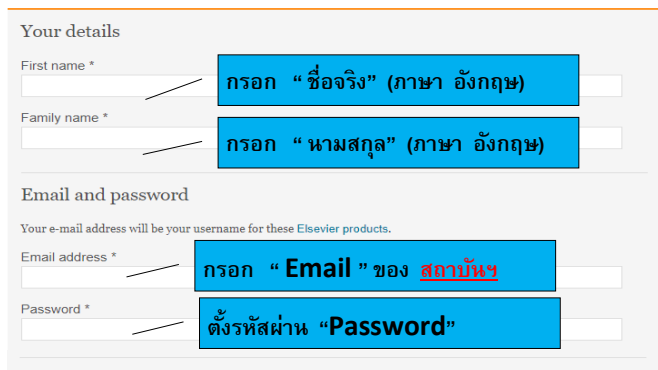

I wish to receive information from Elsevier B.V. and its affiliates concerning their products and services

I have read and understood the Registered User Agreement and agree to be bound by all of its terms.

| B<br>(läle         | <b>เว็ปไซต์: www.clinicalkey.com/nur</b><br>้ทั้ง PC ,Notebook ,Tablet ,smartphone) | sing The second second s |
|--------------------|-------------------------------------------------------------------------------------|----------------------------------------------------------------------------------------------------|
| ELSEVIER ClinicalK | ey'for Nursing                                                                      | Login Register ③ ≡                                                                                                    |
| Search for c       | conditions, treatments, drugs, books, journals, and more                            |                                                                                                    |
| 2<br>1. ใช้งานผ่า  | านวง Wifi ของสถาบันฯ หรือ LOG IN ด้วย ID ที่ได้รับ (ถ้า:                            | ນີ)                                                                                                    |
|                    | Username :                                                                          |                                                                                                    |
|                    | Password :                                                                          |                                                                                                    |
| 2. ค้นหาสิ่ง       | ที่ต้องการ ในช่อง <mark>Search</mark> ด้วยคำ ค้นหา "keyword"                        |                                                                                                    |
| 3. เลือกหา         | ตามประเภทข้อมูล โดยการ Browse -> <i>Books, Journal</i> s                            | s, Drug,, ๆลๆ                                                                                                    |
| <b>~</b>           |                                                                                     |                                                                                                    |

เช่น หนังสือ,วารสาร, Evidence Based, Multimedia เป็นต้น Diagnose and treat your patients with confidence Patient Education Educate and empower your patients Drug Monograph Nursing Monographs Research-driven answers to Drug and dosing info Comprehensive clinical topi summaries guide treatment Guidelines Latest clinical guidelines from Clinical Updates Further your diagnosis throug Interactive tools to supp Refresh your knowledge and ear ontact hours/credit Deepen your specialty and medical knowledge Browse or ion of reference Browse our collection of jou Watch videos that demonstrate best practice Image and video collec organized by specialty 4 × Q II Types Saved : Diabetes Mellitus Iter By Sort by Relevance s 23397 results [+] Rate Results Disease Overview ource Type CHAPTER EXCERPT Discussion Diabetes -C Full Text and N recoording to NHS Diabetes (2011), any surgical procedure can : subsequent release of stress hormones. This increases insulin re hyperglycaemia, and can result in ketogenesis in a patient wat. Cute Complications Clinical Cases: Drug Calculations Case Statues. Tiziani, Adriana. Published January 1, 2016. © 2016. See more results from this chapter CHAPTER EXCERPT Diabetes Precogrative Evalu common endocrine disorder, affecting on—in the United States. Twenty-sever TABLE 29 mellitus is the most eople-8.3% of the population-ears or older report having diab etes, 210 It repre View table Guidelines Nurse Anesthesia. Varley, Rex A.; Sheets, Sarah A... Published January 1, 2018. © 2018. Clinical Over Diagnostic Studie + More Source Type CHAPTER EXCERPT Description Diabetes Mellitus Clinical Manifesta

Source Type

Specialties

Date

- ประเภทข้อมูล

- วันที่ของข้อมูล

- สาขาวิชา

4. ผลลัพท์จากการใช้ คำค้นหา ยกตัวอย่าง "DM" 5. Disease Overview ภาพรวมของ โรค ที่ค้นหา 6. ตัวกรองข้อมูล Filter มีทั้งหมด 3 ประเภท ดังนี้

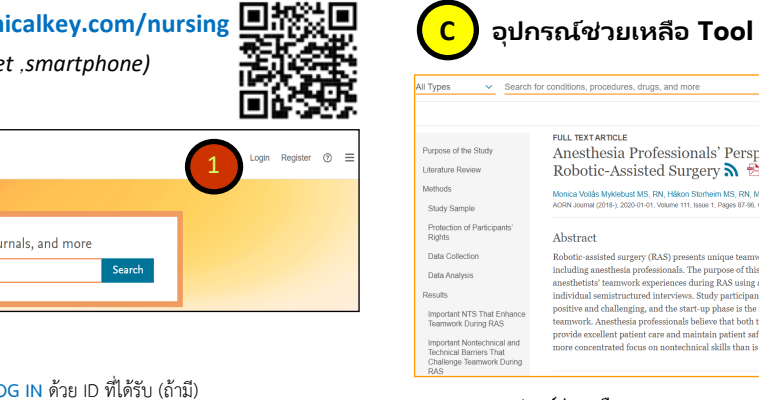

| auturyss<br>withs<br>portant NTS That Enhance<br>ammork During RAS<br>portant Nontechnical and<br>chnical Barriers That<br>allenge Tearnwork During<br>NS | sign involving<br>RAS is both<br>erms of<br>e necessary to<br>believe that a<br>ent of teamwork. | Ing Copyright © 2020 ACREX, Inc.<br>th New issue Atents, Subscribe<br>to at a Get rights and content [2]<br>work. |               |                   |          |               |     |
|----------------------------------------------------------------------------------------------------|--------------------------------------------------------------------------------------------------|----------------------------------------------------------------------------------------------------|---------------|-------------------|----------|---------------|-----|
| <u>7. Tool อุปกรถ</u>                                                                                                    | <u>  ์ช่วยเหลือ</u>                                                                              |                                                                                                    |               |                   |          |               |     |
| - Save favorite                                                                                                    | \$                                                                                               | - Email                                                                                                    | $\boxtimes$   | -                 | Add to F | Presentation  |     |
| - PDF downloa                                                                                                    | ad 🔁                                                                                             | - Print                                                                                                    | 8             |                   |          |               |     |
| Search History                                                                                                    |                                                                                                  |                                                                                                    |               |                   |          |               |     |
| Search History Saved Searches                                                                                                    | Ů                                                                                                |                                                                                                    |               | Clear All History | 8. Sear  | ch History    |     |
| Today                                                                                                    |                                                                                                  |                                                                                                    |               |                   |          | <u>ν</u>      |     |
| dm                                                                                                    |                                                                                                  |                                                                                                    |               |                   | ประวตก   | การคนหา สามาง | ຈັຄ |
| No Filters Applied                                                                                                    |                                                                                                  |                                                                                                    |               |                   | ทำการ ร  | Save Search ไ | ด้  |
| February 13, 2020                                                                                                    |                                                                                                  |                                                                                                    |               |                   | ſ        |               |     |
| DM                                                                                                    |                                                                                                  |                                                                                                    |               |                   |          |               |     |
| No Filters Applied                                                                                                    |                                                                                                  |                                                                                                    |               |                   |          |               |     |
| dm                                                                                                    |                                                                                                  |                                                                                                    |               |                   |          |               |     |
| You Filtered By: MEDLIN                                                                                                    | IE® ARTICLE CITATION                                                                             | NS and JOURNAL ARTICLES                                                                                           |               |                   |          |               |     |
| February 13, 2020                                                                                                    |                                                                                                  |                                                                                                    |               |                   |          |               |     |
| dm                                                                                                    |                                                                                                  |                                                                                                    |               |                   |          |               |     |
| No Filters Applied                                                                                                    |                                                                                                  |                                                                                                    |               |                   |          |               |     |
| D E-Jou<br>เข้าใช้                                                                                                    | rnals วารร<br>ได้ตั้งแต่ ปี                                                                      | สาร มีมากกว่า<br>2007 - ปีปัจ                                                                                     | 60 ·<br>เจุบิ | รายชื่อ<br>ัน     |          |               |     |

Anesthesia Professionals' Perspectives of Teamwork During

Monica Vollås Myklebust MS, RN, Håkon Storheim MS, RN, Mikaela Hartvik MS, RN and Elin Dysvik PhD, RN AGRN Journal (2018), 2020-01-01, Volume 111, Issue 1, Pages 87-96, Copyright 0 2020 AGRN, Inc.

Robotic-assisted surgery (RAS) presents unique teamwork challenges for perioperative team members including anesthesia professionals. The purpose of this study was to explore anesthesiologists' and nurse

FULL TEXT ARTICLE

Abstract

Robotic-Assisted Surgery 🔊 😤

☆ 🗄 🖾 🖨

┢ ☆釣園は

JOURNAL

AORN Journal (2018-

Volume 111, Issue 1

NEXT -> 

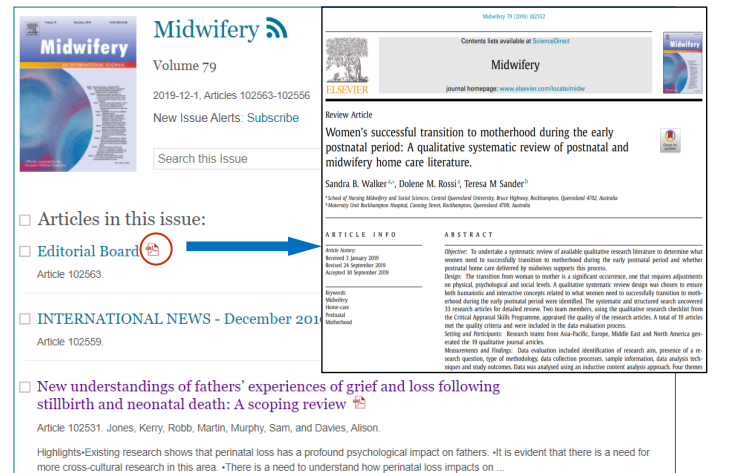

Register >